#### **COVID-19 Absences**

| Definition    | The <b>COVID-19 Paid Absence</b> wage type was added for employees to accurately designate time off specifically related to COVID-19 effective March 13, 2020.                                                                                                    |                                                                                                    |
|---------------|----------------------------------------------------------------------------------------------------|----------------------------------------------------------------------------------------------------|
| When to use   | Time off taken aft<br>sick with<br>caring for<br>caring for                                                                                                    | ter March 13, 2020 is eligible for COVID-19 Paid Absence if:<br>COVID-19 or COVID-19 symptoms,<br>a family member with COVID-19, OR<br>a dependent due to daycare/school closure related to COVID-19. |
| Time allotted | An employee may request up to 10 days of COVID-19-related time off, the number<br>of hours displayed as available on employee self-service will depend on the<br>employee's PT/FT status and work schedule.<br><b>Example:</b> An FT employee who normally works 8 hour/days per week will be see an |                                                                                                    |
|               | accrual of 80 hours available as COVID-19 Paid Absence.                                                                                                    |                                                                                                    |
| How to use    | The table below describes how to use the COVID-19 Paid Absence wage type:                                                                                                    |                                                                                                    |
|               |                                                                                                    | Process                                                                                                    |
|               | Exempt                                                                                                    | Time off request in Employee Self-Service (page 2)                                                                                                    |
|               | Nonexempt                                                                                                    | Record working time in Employee Self-Service (Page 5)                                                                                                    |
|               | Timekeeper                                                                                                    | WEBGUI (Page 7)                                                                                                    |

#### Designating COVID-19 Paid Absence via Time Off Request

Overview Exempt employees can request new time off related to COVID-19 or reclassify previously submitted time off as COVID-19 Paid Absence using the Time Off Request in BUWorks Employee Self-Service.

**Reference:** Refer to <u>COVID-19 Absences</u> for more information.

ProcedureRefer to the steps outlined in the table below to designed COVID-19 Paid Absence<br/>using the Time Off Request in Employee Self Service:

| Step | Actio                                                                                                    | on                                                    |
|------|----------------------------------------------------------------------------------------------------|-------------------------------------------------------|
| 1    | Log into BUWorks using your Kerbero<br>https://ppo.buw.bu.edu                                                                                                    | s credentials at the below URL:                       |
| 2    | Click the <b>Employee Self-Service</b> tab.                                                                                                    |                                                       |
| 3    | Click the <b>Time Off Request</b> hyperlink<br><b>Time Services</b> section.<br><b>Result:</b> The <b>Time Off Requests</b> wir                                                                                                    | listed under <b>Quick Links</b> in the<br>ndow opens. |
|      |                                                                                                    |                                                       |
|      | IF                                                                                                    | THEN                                                  |
|      | entering new time                                                                                                    | proceed to Step 4.                                    |
|      | correcting previously entered time                                                                                                    | proceed to step 12.                                   |
|      |                                                                                                    |                                                       |
|      | NEW REC                                                                                                    | QUEST                                                 |
| 4    | Click the <b>Create New Time off Reques</b>                                                                                                    | st button.<br>Details view appears.                   |
| 5    | Select COVID-19 Paid Absence from t                                                                                                    | he <b>Type of Time Off</b> drop-down                  |
| 5    | menu.                                                                                                    |                                                       |
|      | <b>Result:</b> The <b>Description</b> field changed and the second second s | ges to COVID-19 Paid Absence.                         |
| 6    | Enter the first date of the absence in t                                                                                                    | the <b>Start Date</b> field.                          |

Continued on next page

# Designating COVID-19 Paid Absence via Time Off Request, Continued

#### Procedure, (continued)

| Enter the last date of the a<br>Enter the total number of                                                                                                    | bsence in the <b>End Date</b> field.                                                                                                    |  |
|----------------------------------------------------------------------------------------------------|----------------------------------------------------------------------------------------------------|--|
| Enter the total number of                                                                                                    | hours in the Ahsense hours field according to                                                                                                    |  |
| Enter the total number of hours in the <b>Absence hours</b> field according to your work schedule.<br><b>Example:</b> An employee scheduled for 7.5 hours per day and requesting |                                                                                                    |  |
|                                                                                                    |                                                                                                    |  |
| Enter any relevant details                                                                                                    | in the <b>Note</b> field.                                                                                                    |  |
| Click the <b>Submit</b> button.<br><b>Result:</b> The confirmatic<br>requested absence.                                                                                          | on window appears with the details of the                                                                                                    |  |
| Ensure the details of the absence are correct.                                                                                                    |                                                                                                    |  |
| IF                                                                                                    | THEN                                                                                                    |  |
| the details are correct                                                                                                    | click <b>OK</b> .                                                                                                    |  |
| changes are required<br><i>Result:</i> The time off rec                                                                                                    | <ul> <li>click Cancel.</li> <li>update the request.</li> <li>proceed to Step 10.</li> </ul>                                                                                                    |  |
|                                                                                                    | <ul> <li>Example: An employee sch an absence of 5 days will the Enter any relevant details in Click the Submit button.</li> <li>✓ Result: The confirmation requested absence.</li> <li>Ensure the details of the an IF</li> <li>the details are correct in the details are required in the details are required in</li></ul> |  |

Continued on next page

# Designating COVID-19 Paid Absence via Time Off Request, Continued

Procedure, (continued)

| Step | Action                                                                                    |                                                                                       |  |
|------|-------------------------------------------------------------------------------------------|---------------------------------------------------------------------------------------|--|
|      | CORRECT PREVIOUS SUBMISSION                                                               |                                                                                       |  |
| 12   | Locate the previously submitted time off request in the <b>Time Off Overview</b> section. |                                                                                       |  |
|      | IF                                                                                        | THEN                                                                                  |  |
|      | the request is listed                                                                     | proceed to the next step.                                                             |  |
|      | the request is not listed                                                                 | • enter the first date of the time off in the <b>Show from</b> field.                 |  |
|      |                                                                                           | click Apply.                                                                          |  |
|      |                                                                                           | proceed to the next step.                                                             |  |
| 13   | Click the edit button (🖍) Result: The Time Off R                                          | next to the appropriate time off request.                                             |  |
| 14   | Select <b>COVID-19 Paid Absence</b> from the <b>Type of Time Off</b> drop-down menu.      |                                                                                       |  |
| 15   | Review the <b>General Data</b> section to confirm the details of the abs<br>are correct.  |                                                                                       |  |
|      | IF                                                                                        | THEN                                                                                  |  |
|      | the details are correct                                                                   | click the <b>Submit</b> button.                                                       |  |
|      | changes are required                                                                      | <ul><li>make any necessary changes.</li><li>click the <b>Submit</b> button.</li></ul> |  |
|      | <b>Result:</b> The confirmati requested absence.                                          | on window appears with the details of the                                             |  |
| 16   | Click <b>OK</b> .                                                                         |                                                                                       |  |
|      | <b>Result:</b> The time off re approval.                                                  | quest is submitted to your manager for                                                |  |

# Designating COVID-19 Paid Absence via Timesheet

| Overview                     | Nonexempt employees can request new time off related to COVID-19 or reclassify previously submitted time off as COVID-19 Paid Absence using the timesheet.                                                                                                    |                                                                                                    |
|------------------------------|----------------------------------------------------------------------------------------------------|----------------------------------------------------------------------------------------------------|
| Warning about<br>corrections | If the absence being reclassified as COVID-19 Paid Absence was originally requested using a Time Off Request instead of the timesheet, the correction must also be made using a Time Off Request.<br><b>Reference:</b> Refer to <u>Designating COVID-19 Paid Absence via Time Off Request</u> for more information. |                                                                                                    |
| Procedure                    | Refer to the steps outlined in the table below to designed COVID-19 Paid Absence using the Time Off Request in Employee Self Service:                                                                                                    |                                                                                                    |
|                              | Step                                                                                                    | Action                                                                                                    |
|                              | 1                                                                                                    | Log into BUWorks using your Kerberos credentials at the below URL: <u>https://ppo.buw.bu.edu</u>                                                                                                    |
|                              | 2                                                                                                    | Click the Employee Self-Service tab.                                                                                                    |
|                              | 3                                                                                                    | <ul> <li>Click the Record Working Time hyperlink listed under Quick Links in the Time Services section.</li> <li>✓ Result: The Record Working Time window opens.</li> <li>▲ Warning: If you are reclassifying previously entered time off as COVID-19 Paid Absence and the time off was originally requested using a Time Off Request, you must make the correction using a Time Off Request.</li> </ul> |
|                              | 4                                                                                                    | <ul> <li>Navigate to the appropriate pay period in the Timesheet section of the screen by:</li> <li>using the Previous Period and Next Period buttons,</li> <li>OR</li> <li>selecting the date in the Week from field and clicking Apply.</li> </ul>                                                                                                    |

Continued on next page

# Designating COVID-19 Paid Absence via Timesheet, Continued

#### Procedure, (continued)

| Step |                                                                      | Action                                                                                                    |
|------|----------------------------------------------------------------------|----------------------------------------------------------------------------------------------------|
| 5    | Select <b>COVID-19 Paid Absence</b><br>menu for each date of absence | from the <b>Att./abs. type</b> drop-down<br>e due to COVID-19.                                                 |
| 6    |                                                                      |                                                                                                    |
|      | IF                                                                   | THEN                                                                                                    |
|      | entering new time off                                                | <ul> <li>enter the Start time.</li> <li>enter the End time.</li> <li>ensure the Hours are accurate.</li> </ul> |
|      | change previous time off to<br>COVID-19 Special Absence              | ensure the <b>Start time</b> , <b>End time</b> , and <b>Hours</b> fields are correct.                          |
| 7    | Click the <b>Save</b> button.                                        |                                                                                                    |
| 8    | Click the <b>Release Directly</b> butt                               | on.                                                                                                    |
|      |                                                                      | ni to your manager for approval.                                                                               |

### Timekeepers: Designating COVID-19 Time Off for Nonexempt Employees

| Who will use this | Timekeepers can designate COVID-19 Paid Absence on a nonexempt employee's |
|-------------------|---------------------------------------------------------------------------|
| procedure         | behalf using WebGUI portal.                                               |

**Procedure** Follow the steps outlined in the table below to designate COVID-19 Paid Absence on an employee's behalf:

| Step | Action                                                                                                    |
|------|----------------------------------------------------------------------------------------------------|
| 1    | Log into BUWorks using your Kerberos credentials at the below URL: <u>https://ppo.buw.bu.edu</u>                                                                              |
| 2    | Click the <b>WebGUI</b> tab.                                                                                                    |
| 3    | Click the <b>ECC System</b> hyperlink in the menu on the left.                                                                                                    |
|      |                                                                                                    |
| 4    | Type CAT2 in the field located at the top left of the screen.                                                                                                    |
| 5    | Press Enter.  Result: The timesheet opens.                                                                                                    |
| 6    | Select the appropriate profile from the <b>Data Entry Profile</b> field. Usually this will be TMKWN001 for NREP or L2324 non-exempt staff.                                    |
| 7    | Use the Key date field to load a specific past/future timesheet if needed                                                                                                    |
| 8    | Enter the employee's BUID in the <b>BUID</b> field.                                                                                                    |
| 9    | Press Enter.  Result: The table in the Personnel Selection section is populated with the employee's details.                                                                  |
| 10   | Click the box to the left of the employee's name to select the employee.                                                                                                    |
| 11   | Click the Enter Times button ( ). <i>Result:</i> The Time Sheet: Data Entry View opens.                                                                                       |
| 12   | Log the employee's hours as you normally would, use code 2034 for COVID-19 Paid Absence days. New code can also be used to update previously approved sick or vacation hours. |